## .NET Framework 3.5 を有効化する手順

Windows 8, 8.1, 10 で『判読支援ソフト Ver 1.2』をご利用いただくには、事前に.NET Framework 3.5 の有効 化を行っていただく必要があります。以下の手順により有効化を行ってください。

## 【お使いの PC がインターネットに接続されている場合】

① 『スタート』ボタンを右クリックし、『プログラムと機能』をクリックします。

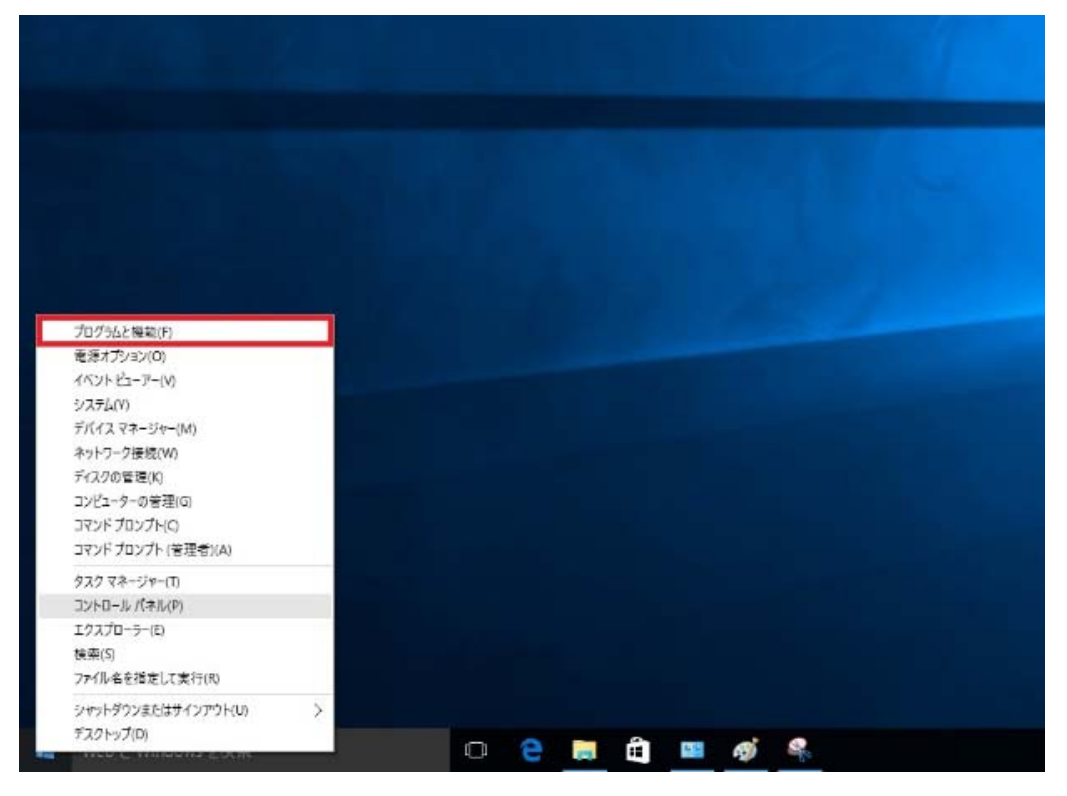

② 『プログラムと機能』が表示されますので、『Windows の機能の有効化または無効化』をクリックします。

| 0 プログラムと機能                                |                                                     |                                    |                       |     |       |             |               | ×  |
|-------------------------------------------|-----------------------------------------------------|------------------------------------|-----------------------|-----|-------|-------------|---------------|----|
| ← → ~ ↑ □ → טועב                          | レパネル > プログラム > プログラムと機能                             |                                    |                       |     | ٽ ×   | プログラムと機能の検索 | 2             | ,o |
| コントロール パネル ホーム<br>インストールされた更新プログラムを<br>表示 | プログラムのアンインストールまたは変更<br>プログラムをアンインストールするには、一覧からプログラム | を選択して [アンインストール]、(変更)、または          | [修復]をクリックし;           |     |       |             |               |    |
| 無効化                                       | 整理 ▼                                                |                                    |                       |     |       |             | - 55 <b>•</b> | 0  |
|                                           | 名前<br>Market High Definition Audio Driver           | 発行元<br>Realtek Semiconductor Corp. | インストール日<br>2015/08/24 | 972 | /(−9: | 97          |               |    |
|                                           | 現在1ンストールされているプログラム 1 個のプログラムがインストールされています           | 会計サイズ: 0パイト                        |                       |     |       |             |               |    |

③ 『.NET Framework 3.5(.NET2.0 および 3.0 を含む)』のチェックを入れて『OK』ボタンをクリックします。

| vvinicio                 | ws の機能                                                                                                    | 500 e       |      | ×         |
|--------------------------|----------------------------------------------------------------------------------------------------|-------------|------|-----------|
| Window                   | ws の機能の有効化または無効化                                                                                                    |             |      | ?         |
| 機能を有う<br>は、チェック<br>部が有効( | めにするには、チェック ボックスをオンにしてください。<br>ボックスをオフにしてください。 塗りつぶされたチェッ?<br>こなっていることを表します。                                                                                                    | 機能を<br>クボック | 無効にす | るに<br>能の一 |
| •                        | .NET Framework 3.5 (.NET 2.0 および 3.0 を含                                                                                                    | )<br>(丁)    |      | ^         |
|                          | Active Directory ライトウェイト ティレクトリ サート                                                                                                    | <u> </u>    |      |           |
|                          | Hyper-V                                                                                                    |             |      |           |
|                          | Internet Explorer 11                                                                                                    |             |      |           |
| $\leq$                   | Microsoft PDF 印刷                                                                                                    |             |      |           |
| E                        | Microsoft メッセージ キュー (MSMQ) サーバー                                                                                                    |             |      |           |
|                          | MultiPoint Connector                                                                                                    |             |      |           |
|                          | NET Framework 4.6 Advanced Services                                                                                                    |             |      |           |
|                          | RAS 接続マネージャー管理キット (CMAK)                                                                                                    |             |      |           |
|                          | Remote Differential Compression API サポー                                                                                                    | -1-         |      |           |
| ~                        | A TOUR A DESCRIPTION FOR A CONCEPTION REPORT AND A DESCRIPTION OF A DESCRIPTION OF A DESCRIPT |             |      |           |

④ 『Windows Update からファイルをダウンロードする』をクリックします。

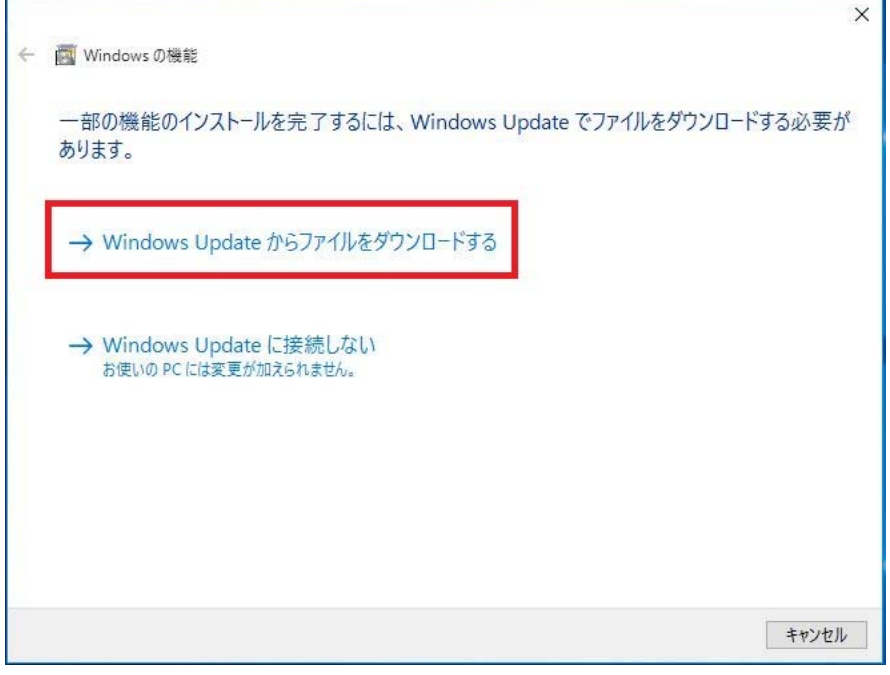

- ※ インストールには、数分程度かかる場合があります。
- ⑤ 『必要な変更が完了しました。』と表示されましたら、『閉じる』をクリックして終了してください。

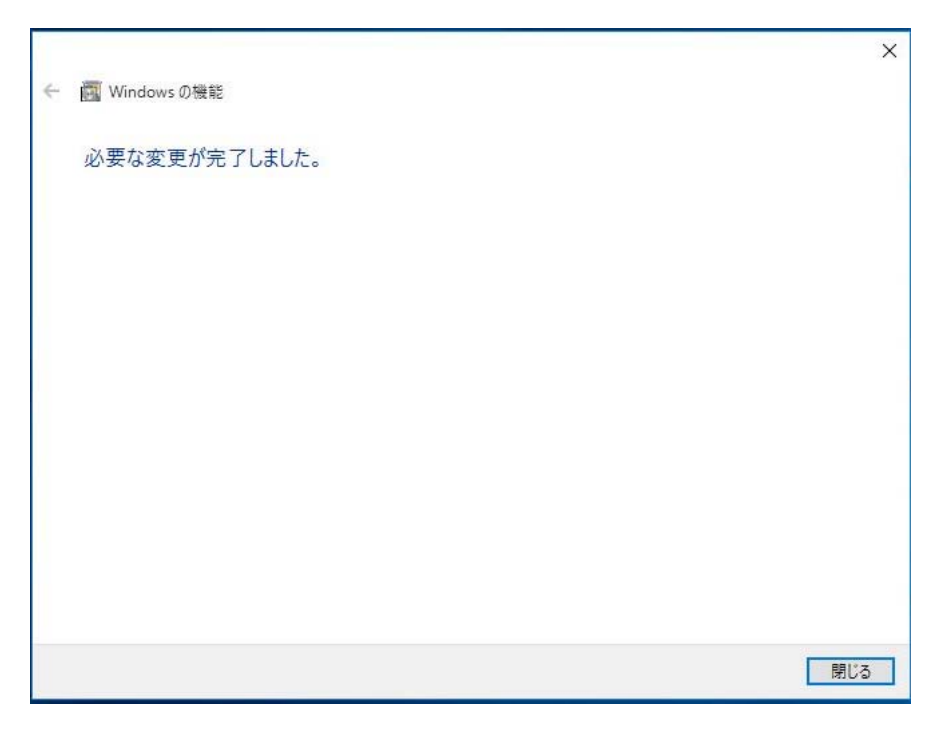

- ⑥ コンピュータを再起動してください。
- ⑦ コンピュータが再起動されましたら、引き続き判読支援ソフトのインストールを行ってください。
- インストール方法は、『判読支援ソフト Ver1.2』のインストールマニュアルをご参照ください。

## 【お使いの PC がインターネットに接続されていない場合】

※この手順には、『Windows 10 のインストールメディア』が必要になります。

- ① 『Windows 10 のインストールメディア』を DVD/CD ドライブに挿入します。
- ② 『スタート』ボタンを右クリックし、『コマンドプロンプト(管理者)』をクリックします。

| プログラムと隠範(F)<br>電源オプション(0)<br>イペント ピー・アー(V)<br>システル(Y)<br>デパイスマネージャー(M)<br>ネットラーク接続(W)<br>デパイスマネージャー(M)<br>キットラーク接続(W)<br>デンド プロンプト(C)<br>コマンド プロンプト(C)<br>コマンド プロンプト(C)<br>コンピーシャー(D)<br>ンピーシャー(D)<br>フントローショー(C)<br>モリングロン<br>コンピーシャー(D)<br>コンピーシャー(D)<br>コンピーシー(D)<br>コンピーシャー(D)<br>コンピーシャー(D)<br>コンピーシー(D)<br>コンピー(D)<br>コンピー(D)<br>コンピーシー(D)<br>コンピー(D)<br>コンピ |                     |   |   |   |   |     |   |  |  |
|----------------------------------------------------------------------------------------------------|---------------------|---|---|---|---|-----|---|--|--|
| カプラムと編載(F)<br>電源オプション(O)<br>イベンドとコーアー(V)<br>システム(V)<br>デイス マネージャー(M)<br>キットワーク接続(W)<br>デイスの管理(K)<br>リンピューターの管理(G)<br>リンピューターの管理(G)<br>リンピューターの(E)<br>マンド プロンプト(管理管)(A)<br>リンピューターの管理(G)<br>リンピューターの管理(G)<br>リンピューター(G)<br>ロンピューター(G)<br>ロンピューター(G)<br>ロンピューター(G)<br>ロンピューター(G)<br>ロンピューター(G)<br>ロンピューター(G)<br>ロンピューターの(G)<br>ロンピューター(G)<br>ロンピューター(G)<br>ロン<br>ロン<br>ロン<br>ロン<br>ロン<br>ロン<br>ロン<br>ロン<br>ロン<br>ロン<br>ロン<br>ロン<br>ロン                                                                                         |                     |   |   |   |   |     |   |  |  |
| プログラムと操縦(F)<br>電源オプション(O)<br>イペント ビューアー(N)<br>システム(N)<br>デパイスマネージャー(M)<br>キットワーク接続(N)<br>デパスのな電機(N)<br>コンビューターの管理(G)<br>コンドフークの管理(G)<br>コマンド プロンプト (管理者)(A)<br>タスクマネージャー(T)<br>コントロール (「老川(P))<br>エフスポローラー(E)<br>接索(S)<br>ファイル 各を指定して実行(R)<br>ジャリトダウンまたはサインアウト(D) ♪<br>デスクトップ(D)                                                                                                    |                     |   |   |   |   |     |   |  |  |
| カクラムと標準(F)<br>電源オプション(O)<br>イペントビューアー(M)<br>シスオム(N)<br>デバイスマネージャー(M)<br>キットワーク接続(M)<br>コンピューターの管理(G)<br>コンピューターの管理(G)<br>コマンドプロンプト(C)<br>コマンドプロンプト(C)<br>コマンドプロンプト(管理者)(A)<br>タスクマネージャー(T)<br>コントロール/(ネル(P)<br>エクスプローテー(E)<br>接索(S)<br>ファイルをを指定して実行(R)<br>ジャリトダウンまたはザインアウト(U)<br>テスクトップ(D)                                                                                                    |                     |   |   |   |   |     |   |  |  |
| 電源オプション(の)<br>イベントとコート(N)<br>システム(N)<br>デイスマネージャー(M)<br>キャンクーの管理(の)<br>コマンドコップト(C)<br>コマンドブロンプト(管理者)(A)<br>クスフマネージャー(Π)<br>コントロール・/(ネル(P)<br>エクスプローラー(C)<br>検索(S)<br>ファイル名を指定して実行(R)<br>ジャットダウンまたはザインアウト(U)<br>デスクトップ(D)                                                                                                    | プログラムと模糊(F)         |   |   |   |   |     |   |  |  |
| 11つとにコーバー10)<br>システム(1)<br>デバスマネージャー(M)<br>ネットワーク接続(M)<br>コンピューターの管理(G)<br>コマンドプロンプト(管理者)(A)<br>タスクマネージャー(T)<br>コントロール・パネル(P)<br>エクスプローラー(C)<br>接索(S)<br>ファイル-名を指定して実行(R)<br>ジャットダウンまたはザインアウト(U) 〉<br>デスクトップ(D)                                                                                                    | 電源オプション(O)          |   |   |   |   |     |   |  |  |
| >>>>>>>>>>>>>>>>>>>>>>>>>>>>>>>>>>>                                                                                                    | イベントビューアー(V)        |   |   |   |   |     |   |  |  |
| キットワーク接続(W)<br>ディスクの管理(R)<br>コンピューターの管理(G)<br>コマンドプロンプト(C)<br>コマンドプロンプト(管理者)(A)<br>タスクマネージャー(T)<br>コントロール・/(ネル(P)<br>エクスプローラー(C)<br>検索(S)<br>ファイル-名を指定して実行(R)<br>ジャットダウンまたはザインアウト(U) ><br>デスクトップ(D)                                                                                                    | デバイスマネージャー(M)       |   |   |   |   |     |   |  |  |
| F12200管理(K)<br>コンピューターの管理(G)<br>コマンドプロンプト(C)<br>コマンドプロンプト(管理者)(A)<br>タ220マネージャー(T)<br>コントロール /(ネル(P)<br>エクスプローテー(E)<br>検索(S)<br>ファイル-名を指定して実行(R)<br>ジャットダウンまたはザインアウト(U) シ<br>デスクトップ(D)                                                                                                    | ネットワーク接続(W)         |   |   |   |   |     |   |  |  |
| コンピューターの管理(G)<br>コマンドプロンプト(C)<br>コマンドプロンプト(管理者)(A)<br>タカクマネージャー(T)<br>コントロール パネル(P)<br>エクスプローテー(E)<br>検索(S)<br>ファイルをを推定して実行(R)<br>ジャットダウンまたはサインアウト(U) ><br>デスクヒップ(D)                                                                                                    | ディスクの管理(K)          |   |   |   |   |     |   |  |  |
| コマンドプロンプト(C)<br>コマンドプロンプト(管理者)(A)<br>タスク マネージャー(T)<br>コントロール /(ネル(P)<br>エクスプローテー(E)<br>検索(S)<br>ファイル 各各指定して実行(R)<br>ジャットダウンまたはサインアウト(U) 〉<br>デスクトップ(D)                                                                                                    | コンピューターの管理(G)       |   |   |   |   |     |   |  |  |
| コマンドプロンプト(管理者)(A)<br>タスク マネージャー(T)<br>コントロール/(ネル(P)<br>エクスプローテー(E)<br>検索(S)<br>ファイル名を指定して実行(R)<br>ジャットダウンまたはサインアウト(U) 〉<br>デスクトップ(D)                                                                                                    | コマンド プロンプト(C)       |   |   |   |   |     |   |  |  |
| タスクマネージャー(T)<br>コントロール パネル(P)<br>エクスプローラー(E)<br>検索(S)<br>ファイルをを指定して実行(R)<br>ジャットダウンまたはサインアウト(U) ><br>デスクトップ(D)                                                                                                    | コマンドブロンプト (管理者)(A)  |   |   |   |   |     |   |  |  |
| コントロール /(ネル(P)<br>エクスプローラー(E)<br>検索(S)<br>ファイル名を指定して実行(R)<br>シャットダウンまたはサインアウト(U) ><br>デスクトップ(D)                                                                                                    | タスク マネージャー(T)       |   |   |   |   |     |   |  |  |
| エクスプローラー(E)<br>検索(S)<br>ファイル名を指定して実行(R)<br>シャットダウンまたはサインアウト(U) ><br>デスクトップ(D)                                                                                                    | コントロール パネル(P)       |   |   |   |   |     |   |  |  |
| 検索(S)<br>ファイル名を指定して実行(R)<br>シャットダウンまたはサインアウト(U) ><br>デスクトップ(D)                                                                                                    | エクスプローラー(E)         |   |   |   |   |     |   |  |  |
| ファイル名を描定して実行(R)<br>シャットダウンまたはサインアウト(U) ><br>デスクトップ(D)                                                                                                    | 棱栾(S)               |   |   |   |   |     |   |  |  |
| シャットダウンまたはサインアウトU0 ><br>デスクトップ(D)                                                                                                    | ファイル名を指定して実行(R)     |   |   |   |   |     |   |  |  |
| #321+y7(0)                                                                                                    | シャットダウンまたはサインアウト(U) | > |   |   |   |     |   |  |  |
|                                                                                                    | デスクトップ(D)           |   | - | 0 | - | 100 | - |  |  |

③ 下図画面が表示されましたら、『はい』ボタンをクリックします。

| 💔 ユーザー アカウント制御                       | ×                              |  |  |  |  |  |
|--------------------------------------|--------------------------------|--|--|--|--|--|
|                                      |                                |  |  |  |  |  |
| CNL プログラム名: Windo<br>確認済みの発行元: Micro | ows コマンド プロセッサ<br>soft Windows |  |  |  |  |  |
| ◇ 詳細を表示する( <u>D</u> )                | はい( <u>Y</u> ) いいえ( <u>N</u> ) |  |  |  |  |  |
| <u>zn</u>                            | らの通知を表示するタイミングを変更する            |  |  |  |  |  |

④ 下図赤枠のコマンドを入力して、『Enter』キーを押下します。

※赤矢印には、お使いの PC に接続されている DVD/CD ドライブのドライブレターを入力してください。 (下図の例では DVD/CD ドライブのドライブレターが D ドライブとなります。)

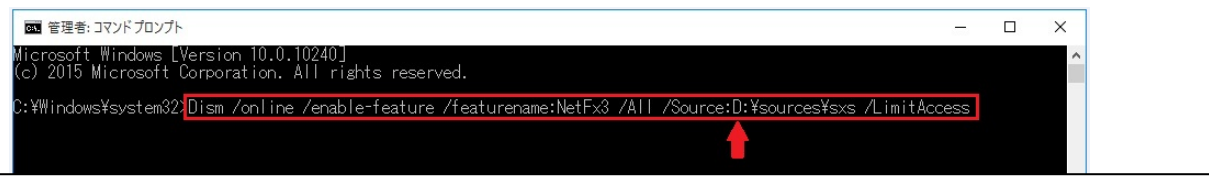

Dism /online /enable-feature /featurename:NetFx3 /All /Source:D:¥sources¥sxs /LimitAccess
↑
ドライブ(上記は D ドライブの場合)

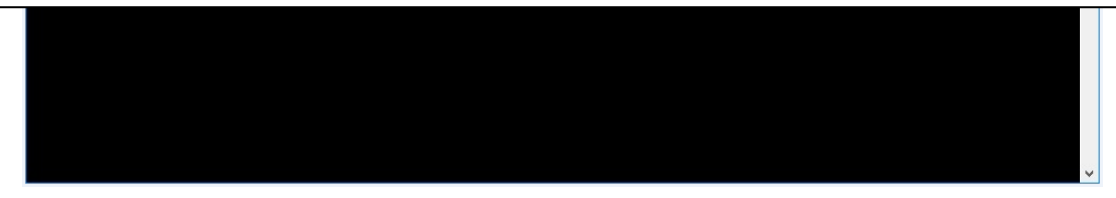

⑤ 『操作は正常に完了しました。』と表示されましたら、『×』をクリックして終了してください。

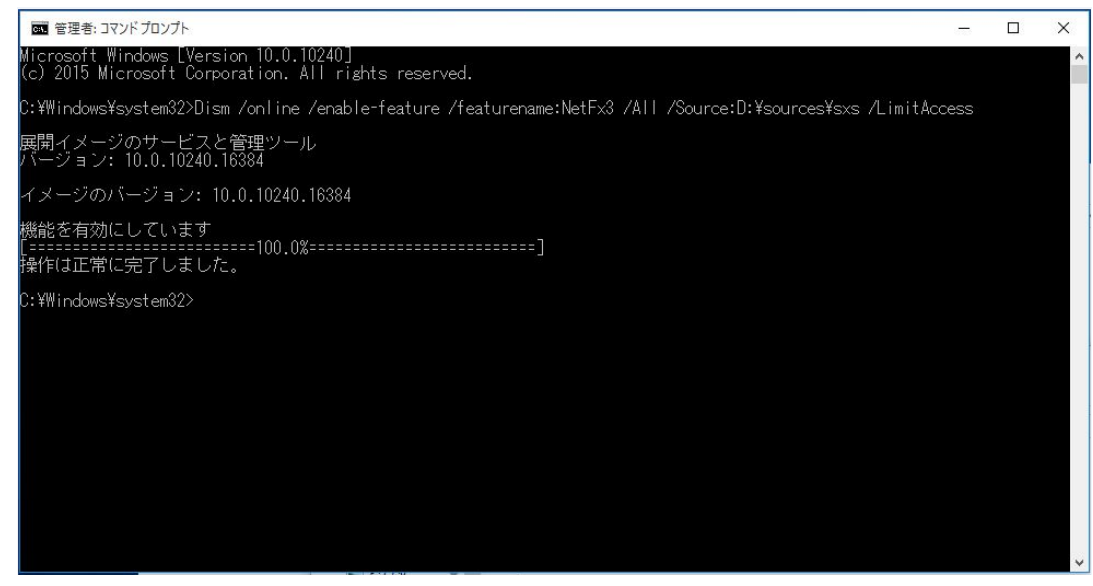

※ インストールには、数分程度かかる場合があります。

- ⑥ コンピュータを再起動してください。
- ⑦ コンピュータが再起動されましたら、引き続き判読支援ソフトのインストールを行ってください。

インストール方法は、『判読支援ソフト Ver1.2』のインストールマニュアルをご参照ください。